## DESMEMBRAMENTO DE PROCESSO [MESA VIRTUAL]

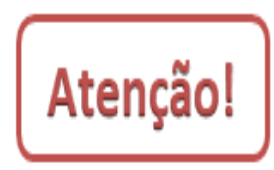

Desmembramento consiste na retirada de folhas/documentos do processo de forma definitiva, mediante justificativa, que ocorrerá quando houver interesse do órgão ou entidade ou a pedido do interessado, para a formação de um novo processo.

O desmembramento poderá ser realizado somente pela **Chefia da unidade** em que se encontra o processo no momento da retirada do documento.

1) Acesse <u>https://sig.ifrs.edu.br/sipac/</u>. Entre com seus dados de usuário (CPF) e senha.

|                      |                           | no cadastro.                                |                                    |                            |
|----------------------|---------------------------|---------------------------------------------|------------------------------------|----------------------------|
| SIGAA<br>(Acadêmico) | SIPAC<br>(Administrativo) | SIGRH<br>(Recursos Humanos)                 | SIGPP<br>(Planejamento e Projetos) | SIGAdmin<br>(Administração |
| Portal Público       | Portal Público            | Portal Público                              |                                    |                            |
|                      | Usi                       | ario: 0000000000                            |                                    |                            |
|                      | Usu<br>Se                 | iário: 00000000000                          |                                    |                            |
|                      | Usu<br>Se                 | airio: 0000000000<br>nha: •••••••<br>Entrar |                                    |                            |
|                      | Usu<br>Se                 | iário: 0000000000<br>Inha: Inha: Entrar     |                                    |                            |

Figura 1: Tela de acesso ao SIPAC

2) Clique em (1) Módulos e, em seguida, selecione o módulo (2) Protocolo.

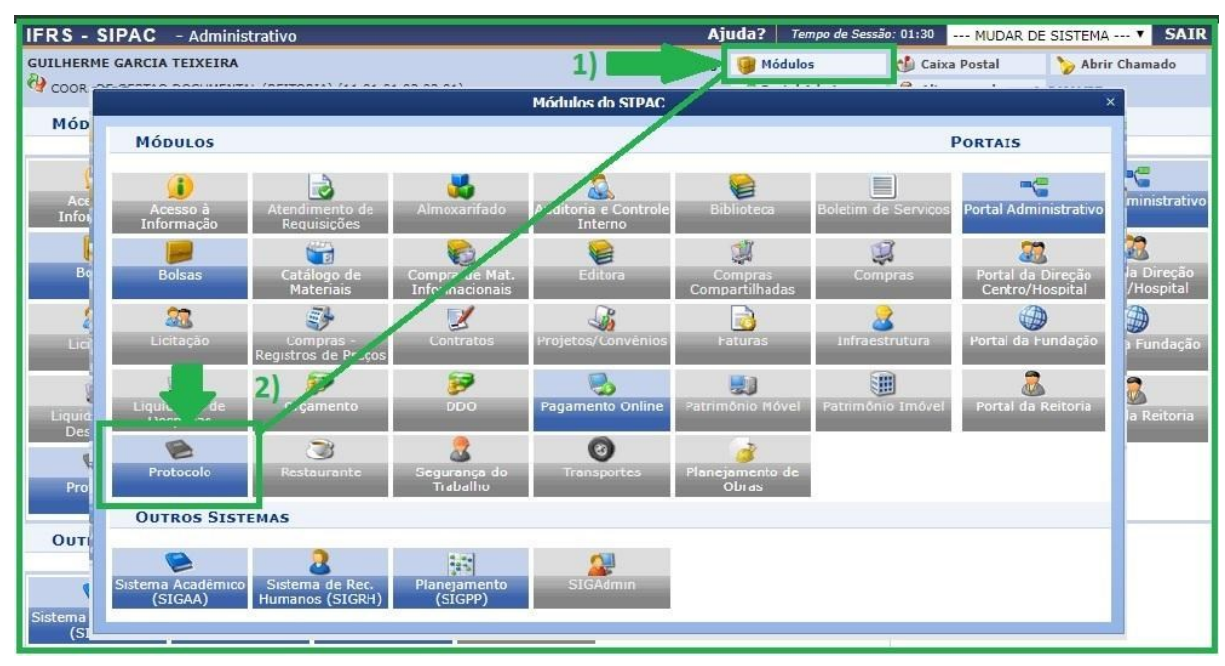

Figura 2: Acesso ao módulo de protocolo

3) Acesse a **Mesa Virtual** do SIPAC Protocolo.

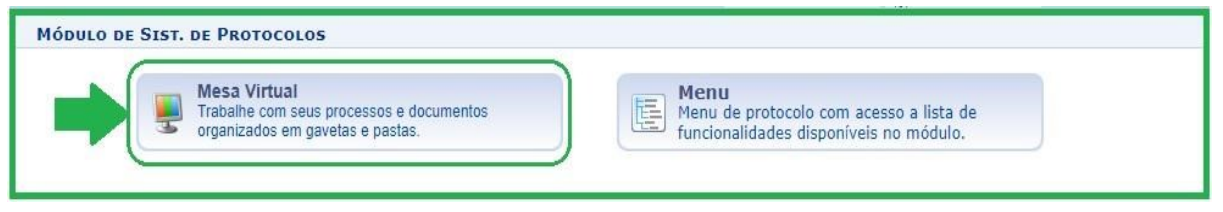

Figura 3: Acesso - Mesa virtual

4) Ao acessar a Mesa Virtual, no lado direito da página inicial selecione a opção **Processos na Unidade**.

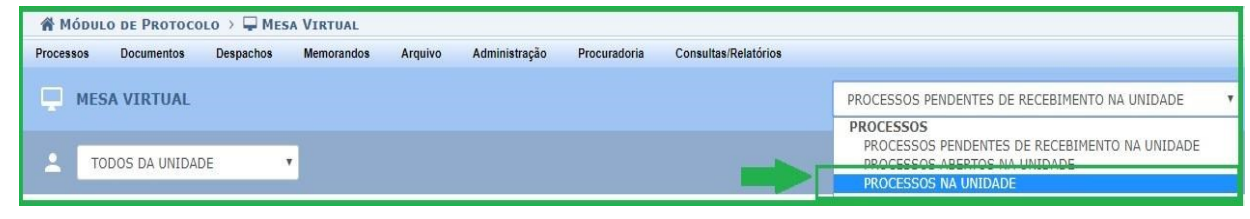

Figura 4: Processos na unidade – Mesa Virtual

5) Selecione o processo do qual deseja retirar (desmembrar) um documento clicando no (1) ícone das três barrinhas correspondentes a ele ao lado direito da tela e, posteriormente, em (2) Retirada de Documento e (3) Desmembramento.

|   |                                                                             |                    | PROCESSOS                          | NA UNIDADE    |                                             | ~   |
|---|-----------------------------------------------------------------------------|--------------------|------------------------------------|---------------|---------------------------------------------|-----|
| - | TODOS DA UNIDADE                                                            |                    |                                    |               | FILTROS                                     | • V |
| м | ostrar 10 v Processos                                                       | 0 Itens Selecionad | 05                                 |               | C 🖢 🕹 🖌 🕩                                   | 8   |
|   | Processo                                                                    | Equipe             | Prazo                              | Natureza      | Situação <b>1</b> )                         |     |
|   | 23419.000365/2020-80<br>CADASTRO DE DEPENDENTES                             |                    | INDEFINIDO                         | OSTENSIVO     | ATTV/O -<br>Processo 23419.000365/2020-80   | Ĩ   |
|   | <b>23419.000363/2020-91</b><br>AÇÃO CIVIL PÚBLICA                           |                    | INDEFINIDO                         | OSTE <b>Q</b> | Processo Detalhado<br>Gerar PDF             | -   |
|   | <b>23419.000362/2020-46</b><br>PENALIZAÇÃO                                  | •                  | INDEFINIDO                         | SIGI          | Alterar Responsáveis<br>Alterar Tipo        | 7   |
|   | <b>23419.000360/2020-57</b><br>SOLICITAÇÃO                                  |                    | INDEFINIDO                         | OSTE          | Adicionar Novo Documento                    | 2)  |
|   | 23419.000359/2020-22<br>PROGRESSÃO POR CAPACITAÇÃO (TÉCNICO-ADMINISTRATIVO) |                    | INDEFINIDO<br>Retirada de Documen  | OSTE          | Juntada Retirada de Documento 🔹             |     |
|   |                                                                             | 3) 🛑 📘             | Desentranhamento<br>Desmembramento |               | Despacho de Processo Ocorrência de Processo |     |
|   |                                                                             |                    |                                    | P             | Arquivar Processo                           |     |
|   |                                                                             |                    |                                    |               | Diligëncia<br>Enviar Processo               |     |

Figura 5: Retirada de Documento (Desmembramento) - Mesa Virtual

6) Na tela seguinte identifique o documento que pretende retirar e clique (1) Adicionar Documento (2). Ao clicar em adicionar o documento, o ícone passa a ficar vermelho (2), conforme mostra a Figura 6. Em seguida, preencha (2) Justificativa e finalize essa etapa clicando em (3) Continuar.

| SIST. DE PROTOCOLOS > DESMEMBRAMENTO DE PEÇAS > SELECIONAR DOCUMENTOS                                                     |                      |                                                                 |                  |                          |  |     |   |
|----------------------------------------------------------------------------------------------------|----------------------|-----------------------------------------------------------------|------------------|--------------------------|--|-----|---|
| Neste passo, selecione os documentos que serão adicionados ao Desmembramento e informe uma justificativa no campo abaixo. |                      |                                                                 |                  |                          |  |     |   |
| 😳: Adicionar Documento 🛛 🤤: Remover Documento                                                                             |                      |                                                                 |                  |                          |  |     |   |
| DADOS GERAIS DO PROCESSO                                                                                                  |                      |                                                                 |                  |                          |  |     |   |
| Número do Processo: 23419.000365/2020-80                                                                                  |                      |                                                                 |                  |                          |  |     |   |
| Tipo do Processo                                                                                                    | CADASTRO DE DEPENE   | DENTES                                                          |                  |                          |  |     |   |
| Assunto Detalhado                                                                                                    | : INCLUSÃO DE DEPEND | ENTE PARA ABATIMENTO NO IMPOSTO DE RENDA I                      | RETIDO NA FONTE  |                          |  |     |   |
| Natureza do processo<br>Observação                                                                                        | : OSTENSIVO          |                                                                 |                  |                          |  |     |   |
|                                                                                                    |                      |                                                                 |                  |                          |  |     |   |
| Ordem Tipo de Documento                                                                                                   | Data de Documento    | Qrigem                                                          | Natureza         | Situação                 |  |     |   |
| 1 📎 REQUERIMENTO                                                                                                    | 16/06/2020           | COOR. DE GESTAO DOCUMENTAL (REITORIA)<br>(11.01.01.03.03.01)    | SIGILOSO         | ATIVO                    |  | Q   | 0 |
| 2 SCADASTRO DE PESSOAS<br>FÍSICAS (CPF)                                                                                   | 16/06/2020           | COOR. DE GESTAO DOCUMENTAL (REITORIA)<br>(11.01.01.03.03.01)    | SIGILOSO         | ATIVO                    |  |     |   |
| 3 📎 CERTIDÃO DE CASAMENTO                                                                                                 | 16/06/2020           | COOR. DE GESTAO DOCUMENTAL (REITORIA)<br>(11.01.01.03.03.01)    | SIGILOSO         | ATIVO                    |  | ΤĴ. |   |
| 4 📎 COMUNICAÇÃO                                                                                                    | 23/06/2020           | COORD. DE CADASTRO DE PESSOAS (REITORIA)<br>(11.01.01.09.01.06) | OSTENSIVO        | ATIVO                    |  | Q   | ٢ |
| 5 📎 COMUNICAÇÃO                                                                                                    | 23/06/2020           | COORD. DE CADASTRO DE PESSOAS (REITORIA)<br>(11.01.01.09.01.06) | OSTENSIVO        | ATIVO                    |  | Q   | ٢ |
| DADOS DO DESMEMBRAMENTO                                                                                                   |                      |                                                                 |                  |                          |  |     |   |
| Justificativa:                                                                                                    | Comunicação retirada | de forma definitiva para fazer fazer parte de outro             | processo adminis | trativo do <u>IERS</u> . |  | 2   | ) |
|                                                                                                    |                      | << Voltar Cancelar Continuar >>                                 | 3)               |                          |  |     |   |

Figura 6: Seleção de documento para desmembramento

7) Na próxima tela confira se as opções assinaladas encontram-se iguais as informadas no passo (1) da Figura 7. O texto do despacho é gerado automaticamente, não necessitando inserir nenhuma informação adicional. Para finalizar, clique (2) Continuar.

| Sist. de Protocolos > Desmembramento de Peças > Informar Despacho                                                                                                    |
|----------------------------------------------------------------------------------------------------|
| Neste passo será cadastrado o despacho associado ao Desmembramento.                                                                                                    |
| DADOS GERAIS DO DESPACHO                                                                                                    |
| Unidade de Origem: COOR. DE GESTAO DOCUMENTAL (REITORIA) (11.01.01.03.03.01)                                                                                                    |
| Servidor Responsável pelo Despacho: CLAUDINELI CARIN SEIFFERT                                                                                                    |
| Tipo do Despacho: Decisório ?                                                                                                    |
| Parecer: * 🖲 Favorável 🔿 Desfavorável 🚺 1                                                                                                    |
| Público: * 💿 Sim 🔿 Não 🖓                                                                                                    |
| Notificar por E-mail: * 🔾 Sim 🖲 Não ?                                                                                                    |
| Despacho *                                                                                                    |
| Arquivo - Editar - Inserir - Visualizar - Formatar - Tabela -                                                                                                    |
| B  I  U  S                                                                                                    |
| Em 23/06/2020, autorizo o Desmembramento da(s) peça(s) listada(s) abaixo, do processo 23419.000365/2020-80, por motivo de Comunicação retirada de forma definitiva para fazer fazer parte de outro processo administrativo do IFRS. |
| Ordem: 4<br>Número: 1<br>Ano: 2020<br>Número de Protocolo: NÃO PROTOCOLADO<br>Tipo de Documento: COMUNICAÇÃO                                                                                                    |
| 2) 🗸 Palavras: 40                                                                                                    |
| << Voltar Cancelar Continuar >>                                                                                                    |
| Protocolo                                                                                                    |

Figura 7: Cadastro de despacho associado ao desmembramento

8) Na próxima tela aparecerá a seguinte mensagem:

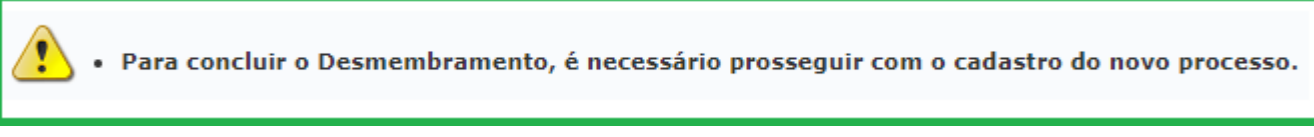

Figura 8: Informação sobre a conclusão do desmembramento de processo

9) Em seguida, siga as instruções constantes no Manual Cadastrar Processo [Mesa Virtual].

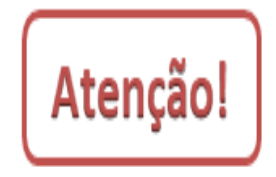

O desmembramento só será concluído se o documento retirado for inserido em um processo a ser cadastrado. Dessa forma, confira se de fato realizou um novo cadastro de processo. O documento desmembrado constará automaticamente cadastrado nesse novo processo, bastando apenas, que seja inserido na ordem que desejar e concluir o cadastro do novo processo.